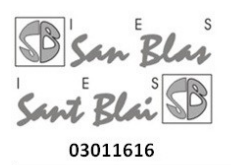

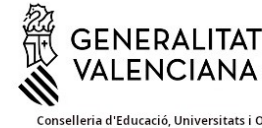

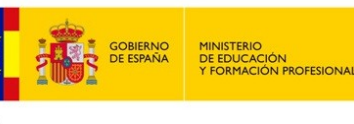

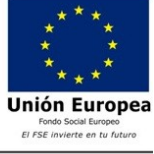

Act 29/6/24

C/ isla de Corfú nº 9; Alcant (03005) Teléfono:965936560; email: 03011616@edu.gva.es; 03011616.secretaria@edu.gva.es

Pago de tasas Bachillerato

## Paso 1ightarrow Comprueba que tasa o tasas te corresponde pagar

## Si te matriculas en 1º bachillerato por primera vez:

- Tarjeta de Identidad.
- Expedición Historial Académico Bachillerato

### Si te matriculas en 2º bachillerato:

Tarjeta de identidad

### Si repites 1º bachillerato:

• Tarjeta de identidad.

## Si repites 2º bachillerato:

Tarjeta de identidad.

## Paso 2 –> Generar Tasa para Tarjeta de Identidad (1º bach, repetidores bach y 2º bach )

- Entra en el enlace http://www.ceice.gva.es/doc046/gen/es/tasas.asp?idf=ADMIN
- Seleccionar en Organo gestor: Institutos de Alicante, Tasa:
  - Aparecerá una pantalla similar a esta, donde se seleccionara la tasa que corresponda:

#### Impresos de tasas

- Vd. puede imprimir desde casa el modelo 046.
- Con este impreso Vd. puede ir a pagar a la entidad bancaria directamente, sin pasar previamente por el centro.
- No obstante, después de efectuar el pago tendrá que pasar por la secretaría del centro para una copia del impreso pagado.

Seleccione el órgano gestor y la tasa cuyo impreso desea obtener y pulse Continuar.

| INS        | STITUTS D'ALACANT 🗸                                                           |
|------------|-------------------------------------------------------------------------------|
| Tas        | 38                                                                            |
| $\bigcirc$ | Certificaciones académicas y certificados a efecto de traslados               |
| $\bigcirc$ | Certificado (o petición duplicado) Superación Nivel A2 ( Marco Común Europeo) |
| $\bigcirc$ | Expedición Historial Académico Bachillerato                                   |
| $\bigcirc$ | Informe de Evaluación - Formación Profesional                                 |
| 0          | Tarjetas de identidad                                                         |
|            | Continuar                                                                     |

Los pasos siguientes serán:

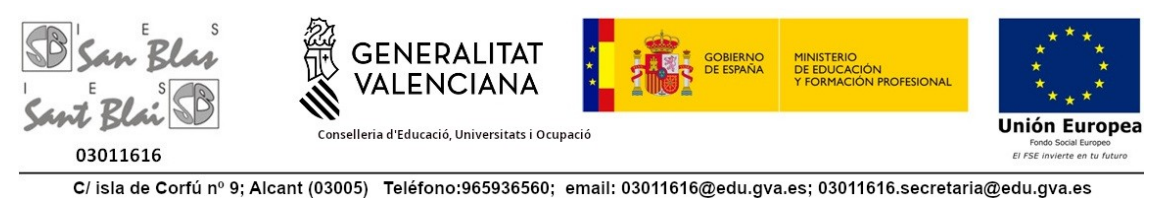

Act 29/6/24

- Seleccione el tipo de matricula:
  - Ordinaria (importe: 2,26 €).
  - Si eres Familia Numerosa general y tienes el carne vigente, (importe: 1,13€).
  - Si es familia numerosa especial el importe es cero.
  - Tambien puede aplicarse bonificacion por minusvalia a partir del 33%, debera acreditarla.
- Pulsar botón de Continuar.
  Se abrirá un formulario:
  Es muy importante poner el DNI del alumno/a y el nombre completo, añadiendo

Es muy importante poner el DNI del alumno/a y el nombre completo, añadiendo los datos de identificación que pone y pulsar el botón de ACEPTAR.

- Se abrirá otra ventana en la que hay dos pasos:
  - Paso 1: imprimir (hay que pulsarlo obligatoriamente para que se genere el documento de pago)
  - Paso 2: pago.

## Pagar Tasa

- Puede realizarse el pago telemáticamente mediante esta pasarela y se genera un justificante que deberá guardar para entregar en el centro.
- O bien una vez impreso el documento ir a una entidad bancaria colaboradora para abonarlo presencialmente o en cajero automático.

# Paso 3 –> Generar Tasa Expedición Historial Académico Bachillerato (sólo si es la primera vez que te matriculas en 1º bach )

- Entra en el enlace <u>http://www.ceice.gva.es/doc046/gen/es/tasas.asp?idf=ADMIN</u>
- Seleccionar en Organo gestor: Institutos de Alicante, Tasa:
  - Aparecerá una pantalla similar a esta, donde se seleccionara la tasa que corresponda:

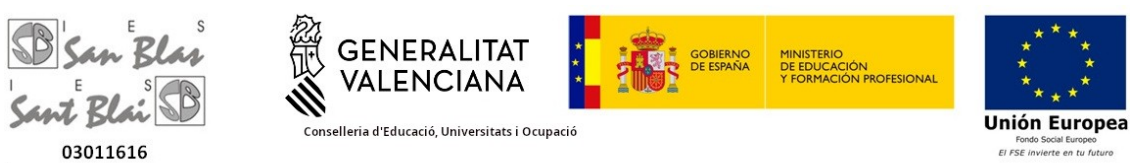

C/ isla de Corfú nº 9; Alcant (03005) Teléfono:965936560; email: 03011616@edu.gva.es; 03011616.secretaria@edu.gva.es

Act 29/6/24

#### Impresos de tasas

- Vd. puede imprimir desde casa el modelo 046.
- . Con este impreso Vd. puede ir a pagar a la entidad bancaria directamente, sin pasar previamente por el centro.
- » No obstante, después de efectuar el pago tendrá que pasar por la secretaría del centro para una copia del impreso pagado.

Seleccione el órgano gestor y la tasa cuyo impreso desea obtener y pulse Continuar.

| Órgano gestor                                                                  |  |  |
|--------------------------------------------------------------------------------|--|--|
| INSTITUTS D'ALACANT                                                            |  |  |
| Tasa                                                                           |  |  |
| O Certificaciones académicas y certificados a efecto de traslados              |  |  |
| O Certificado (o petición duplicado) Superación Nivel A2 (Marco Común Europeo) |  |  |
| Expedición Historial Académico Bachillerato                                    |  |  |
| O Informe de Evaluación - Formación Profesional                                |  |  |
| O Tarjetas de identidad                                                        |  |  |
| Continuar                                                                      |  |  |

Los pasos siguientes serán:

- Seleccione el tipo de matricula:
  - Ordinaria (4,28 €).
  - Si eres Familia Numerosa general y tienes el carne vigente, (importe: 2,14 €).
  - Si es familia numerosa especial el importe es cero.
  - Tambien puede aplicarse bonificacion por minusvalia a partir del 33%, debera acreditarla.
- Pulsar botón de Continuar.
  Se abrirá un formulario:

Es muy importante poner el DNI del alumno/a y el nombre completo, añadiendo los datos de identificación que pone y pulsar el botón de ACEPTAR.

- Se abrirá otra ventana en la que hay dos pasos:
  - Paso 1: imprimir (hay que pulsarlo obligatoriamente para que se genere el documento de pago)
  - Paso 2: pago.

## Pagar Tasa

• Puede realizarse el pago telemáticamente mediante esta pasarela y se genera un justificante que deberá guardar para entregar en el centro.